การบันทึกข้อมูลการตรวจสภาพรถแท็กซี่ การเงิน และ การนับรอบ ในการเข้ารับการตรวจสภาพ รถแท็กซี่มิเตอร์

|                                       | ก                            | ารนับรอบรถแท็ก     | ซึ่มิเตอร์     |                  |         |
|---------------------------------------|------------------------------|--------------------|----------------|------------------|---------|
| ** 50                                 | เทื่จดทะเบียนไ               | ม่เกิน 7 ปี **     |                |                  |         |
| มค.                                   |                              | กค.                |                |                  |         |
| กพ.                                   |                              | สค.                |                |                  |         |
| มีค.                                  |                              | กย.                |                |                  |         |
| เมย.                                  |                              | <u>ตค.</u>         |                |                  |         |
| พค.                                   |                              | พย.                |                |                  |         |
| มิย.                                  |                              | 59.                |                |                  |         |
| มค.                                   |                              | พค.                |                | กย.              |         |
| มค.                                   |                              |                    |                | វាឌ.             |         |
| กพ.                                   |                              | มิย.               |                | ตค.              |         |
| มีค.                                  |                              | กค.                |                | WB.              |         |
| เมย.                                  | $\rightarrow$                | สค.                |                | ธค.              |         |
| <u>หมายเหตุ</u>                       |                              |                    |                |                  |         |
| 1. รถ                                 | ที่จดทะเบียนก่               | อน วันที่ 26 ธค. 2 | 2548 มีอายุกา  | รใช้งาน 12 ปี    |         |
| i i i i i i i i i i i i i i i i i i i | - ให้ดูรถที่กำล้             | ้งจะครบ 12 ปี ดูบี | l -2546 ดูเดือ | นปัจจุบันด้วย    |         |
| 2. รถร                                | ที่จดทะเบียนต <sup>ั</sup> ้ | งแต่ วันที่ 26 ธค. | 2548 มีอายุก   | ารใช้งาน 9 ปี เเ | ท่านั้น |
|                                       | - ให้ดูรถที่กำล้             | ังจะครบ 9 ปี ดูปี- | 2549 ดูเดือน   | ปัจจุบันด้วย     |         |

## ขั้นตอนการบันทึกข้อมูลรถแท็กซี่ที่ตรวจสภาพ

| Puh.                                                                                                    |                                                                                                    | - |                                                                                                    |
|----------------------------------------------------------------------------------------------------|----------------------------------------------------------------------------------------------------|---|----------------------------------------------------------------------------------------------------|
| (19) IŞ IŞ                                                                                                    |                                                                                                    |   |                                                                                                    |
| Contraction of Land Transport<br>Contraction of Land Transport<br>Contraction of Land<br>Contraction of Land<br>Contraction o | มีนก็กษรวางมากพระกางพระมันมาไว้แหล่างได้มันของการเปลี่มนประกอ<br>มีนก็กษรวางมากพระกางสะหรายอยู่ใหญ่ "ระบร - 11) [CANNUN]<br>มีนก็กษรวางมากพระกางส่วนรวางสะหรายอยู่ใหญ่ "ระบรางสาม<br>มีนก็กษรวางมากพระกางส่วนรางมากพระกอยู่ใหญ่"<br>มีนก็กษรวางมากพระกางสามรรณยอยู่ใหญ่"<br>มีนก็กษรวางมากพระกางสามรรณยอยู่ใหญ่"<br>มีนก็กษรวางมากพระกางส่วนรางมากพระกอยู่<br>(สมคั) [CANNUN]<br>มีนก็กษรวิชาตรวางมากพระกอยู่ใหญ่"<br>มีนก็กษรวิชาตรวางมากพระกอยู่ใหญ่"<br>มีนก็กษรวิชาตรวางมากพระกอยู่ใหญ่"<br>เป็นก็กร้างไปไปการพระกอยอยสติบรายอยู่ใหญ่"<br>มีนก็กร่างไปหรือมากพระกางอยู่ใหญ่"<br>มีนก็กร่างไปหรือมากพระกางอย่างการการอย่างการการประกอบ |   | การลงข้อมูลรถแท็กซี่<br>1. บันทึกตรวจสภาพ รย.5-11<br>2. บันทึกผลตรวจและแก้ไขรายการที่<br>ไม่ผ่านครั้งที่ 2<br>3.บันทึกแก้ไขรายการตรวจสภาพ/<br>ตรวจสอบ(ตั้งรอบมิเตอร์รอบถัดไป)<br>4.สอบถามรายการรถแท็กซี่ที่มีอายัด |
|                                                                                                    | 1(d ////////////////////////////////////                                                                                                    |   |                                                                                                    |

#### บันทึกรถแท็กซี่ที่มาตรวจรอบมิเตอร์/รอบภาษี วิธีลงข้อมูลรถแท็กซี่ สมมาแล้งโลเว็ดขางว่า 801 <u>(ส</u>). 80 (สี) กรุษที่สุดสารแรง สามัวงานขณะมารุมภาณภามองกันที่ 5 ประเทศก 16 (สี) กรุษที่มีนั่งบระบบขณะในแสารในส่วน 7 คน เสรรณิเมน (คร. 1017) แต่สินสามุกาษ์ 27/11/2556 ประเทศก 16 (สี) 1.ใส่รหัส<sup>้</sup>สาขา วินที่องรามการ 85/06/2558 😸 สาสมส์รามกาพ HELITARE SHALL DATE เกษย์หนัง MR0532EE106158982 2.ใส่ประเภทรถ Chiesen TOYOTA วิเพียงวางการครื่งก่าสุด 2411/2557 วิเพียงวางสนครื่งก่าสุด 27.05/2598 าปลามันหว่า ESFAME หมายสายมีมากร้างการก็สาวสุด 27.05/2598 าปลามันหว่า ESFAME หมายสายมากร้าง1910/184 PULSE 2548 าปลามันหวัดเหลือ CNG สนับแนลชั้นมา หายใจสาย FT556164 ำเพิ่งอองมีมม 77/11/252 3.ใส่ทะเบียนรถ กด Enter 3N/16L/14 195/65R15 avauli 25/11/25/2 สุนภัณนุ สมารณ์วิทยาสสตรีร รับริ วิมอนุญาตวิทยุมี 0302528568523 ชื่อสูประกอบการ เปลี่ยวาร \* คราก สมุลภูมิล \* ควารง สามก โดยุประกอบการ เปลี่ยวไหน่งเปลี่ยร้างใด โดยกรรมสินชั้นการและเหมือชื่อ ร่างใด ข้อมูลจะแสดงรายละเอียดของ ทะเบียนรถนั้นขึ้นมา ากมางานสิทธิ์แก่ปู้จะมาเครื่อง กมีแกลกร้อมกล่ำ กมีแกลรี กมีแกลชื่อแฟลง กิงหรือ กอรณฑ หรังวิธัทก กมีแกลมีเหต่ะวิทยาตแรง อีหรู แก้ไหรามการ 4.กด Save บันทึกผล แปลเกมต์ออกเก่ allent 5.จดเลขสถิติใส่ในใบตรวจ Chiconflorecombines whe TOYOTA เวขาที่อะเอะกับอะเอร์ เห็น 322-8943755 - และสองการเป็น ถ้าอหรือหละข้างอยอา TD6 创 TOYOTA พลามหรือหละข้างอยอา สภาพรถ อาการที่องเกลาในองกระวันไม่ 1943/55 สารอกโองเกละในองกระวัยได้ 🥑 พรามาที่อง ระกิษาร้องกระวันไม่ 1963 (1964) เป็นการที่มาการที่องเกละในองกระวัยได้ 🤃 พรามาที่อง ระกิษาร้องกระวงอาลุม 1944 กราวมรุกระบอกลุม 1,598.00 ลูก เจราการก No mo Hele datativery 1195 3ufampurn 05/06/2558 Diama TRE @ TOYOTA 106150902 MR053/TE106150902 ประมากรวก รายเลลที่บร้างบรรรฐาชนโดยสารให้สังเลตระบบเหน่ เสรี. 0147 วันสิ้นสุดอาญหามี 27/11/2558 nĥaĥ 1 meens #echame Operadou valuation 82 DbijA eine/haith 18 % ppm (\*) definementarianio arms Osmanna ดาวร สินสถานด์ 🛛 เร terers warme # time troopf birrs 🗆 at 👘 az ⊡að ⊡asi 6141 CONSIGNATION AND UNPERSONNEL 12 -10470310 STORING รายผลอันกรายการ

### บันทึกรายการแก้ไขครั้งที่2

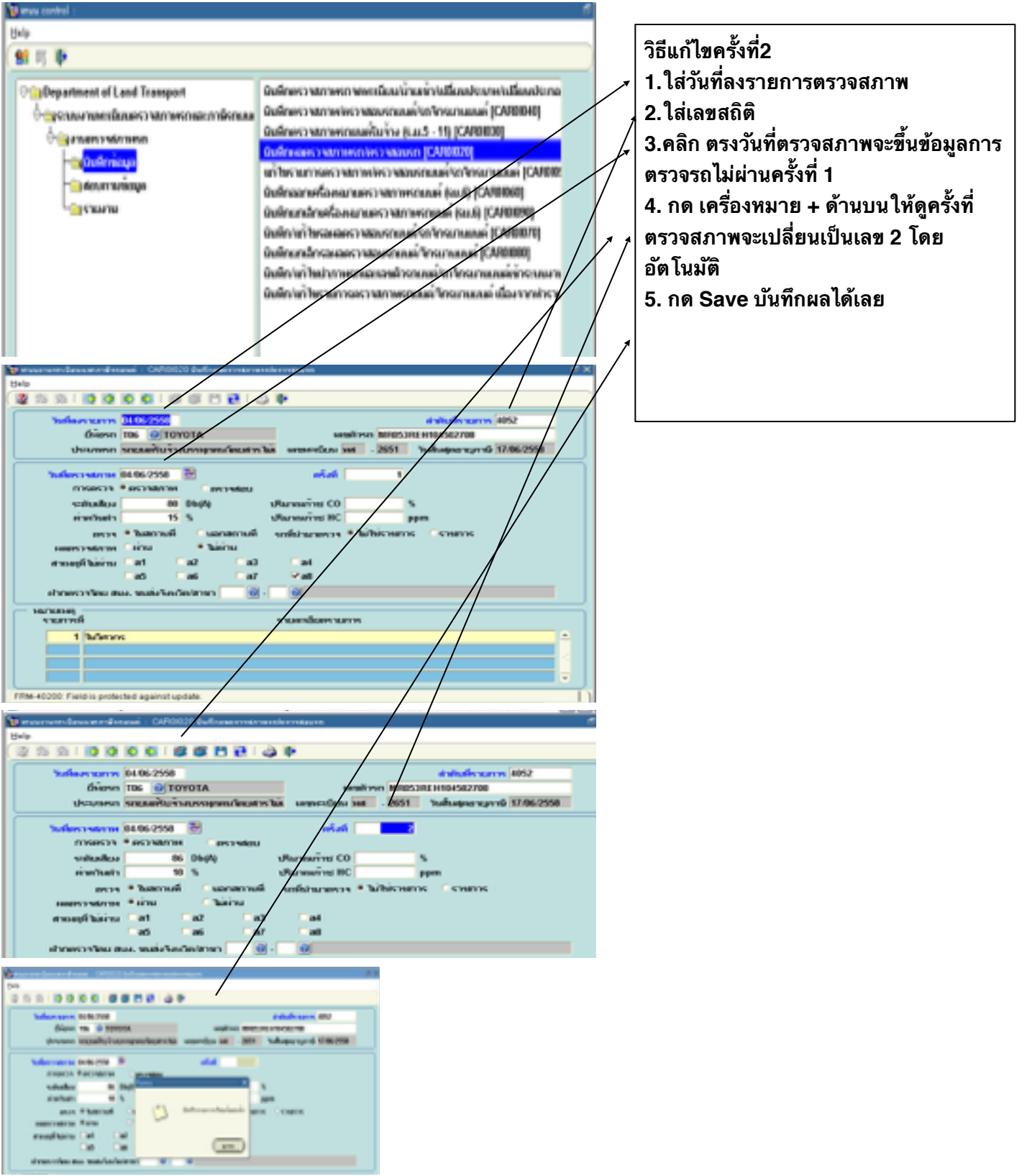

#### สอบถามรายการอายัด

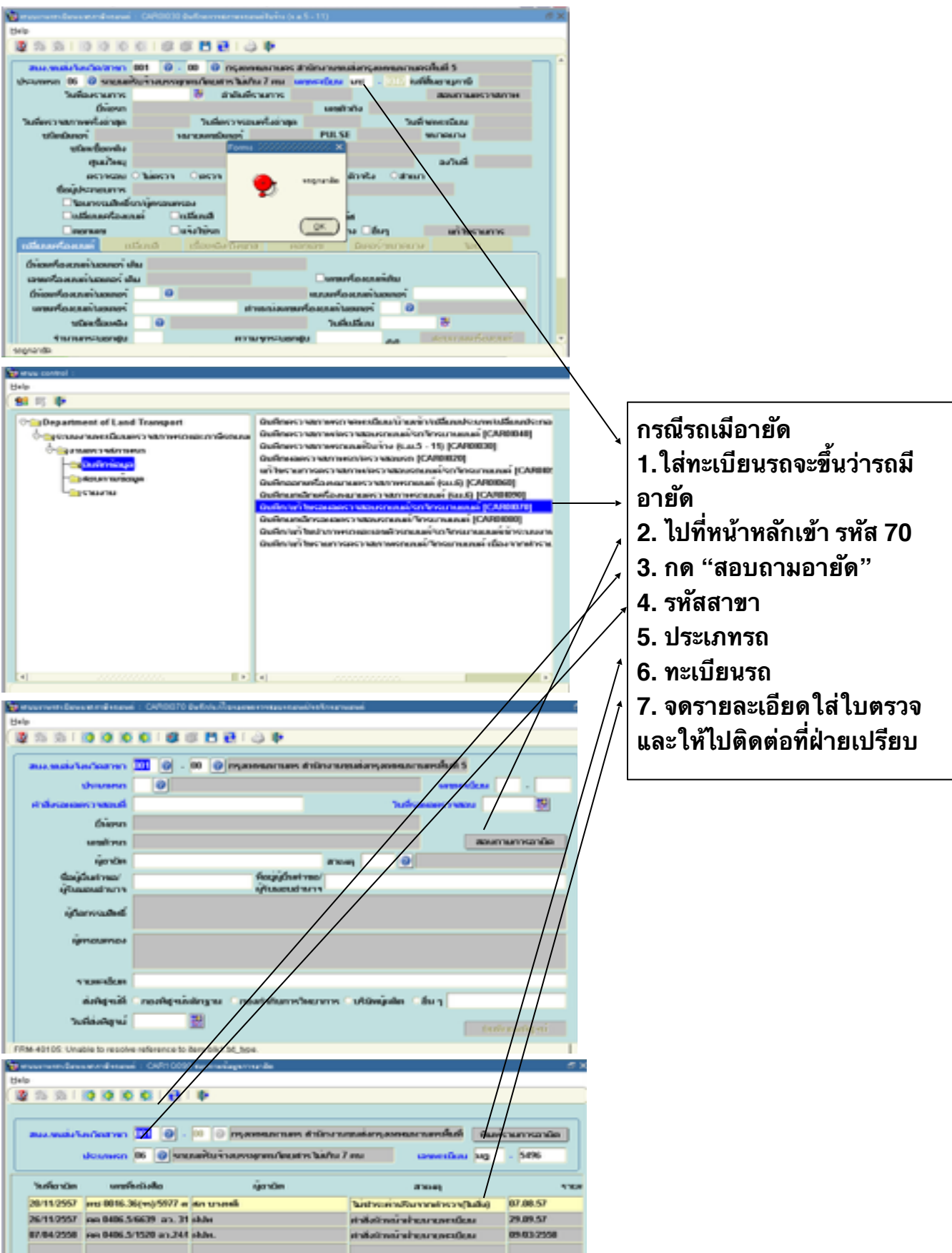

#### ขั้นตอนการออกใบเสร็จรับเงินรถแท็กซี่มิเตอร์

#### คัดใบแทนเครื่องหมายรอบมิเตอร์(กรณีสูญหาย / ชำรุด)

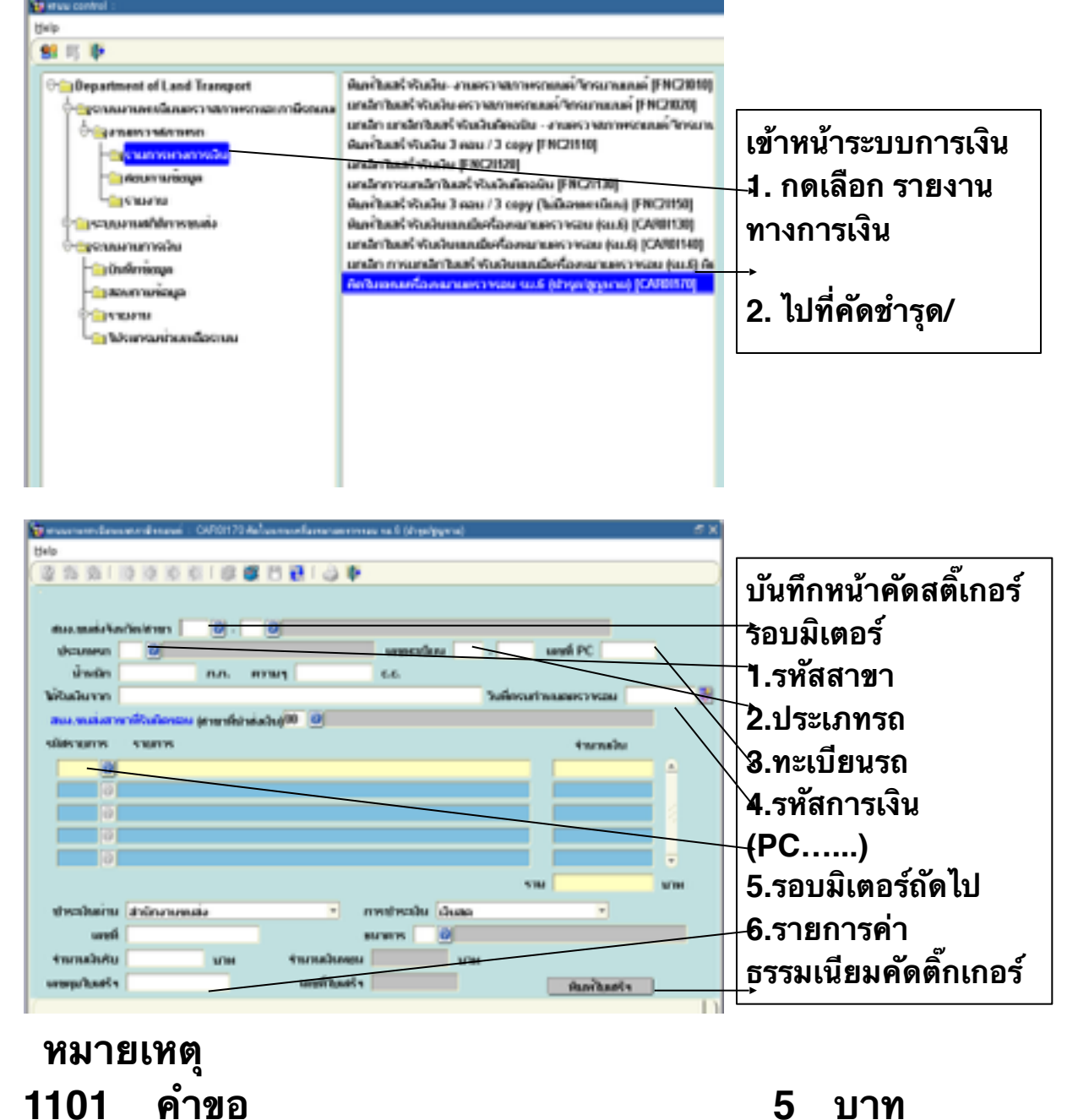

20

บาท

ธรรมเนียมอื่นๆ(คัดสติ๊กเกอร์)

1191

#### ยกเลิกใบเสร็จรับเงินแบบมีเครื่องหมายตรวจรอบมิเตอร**์**

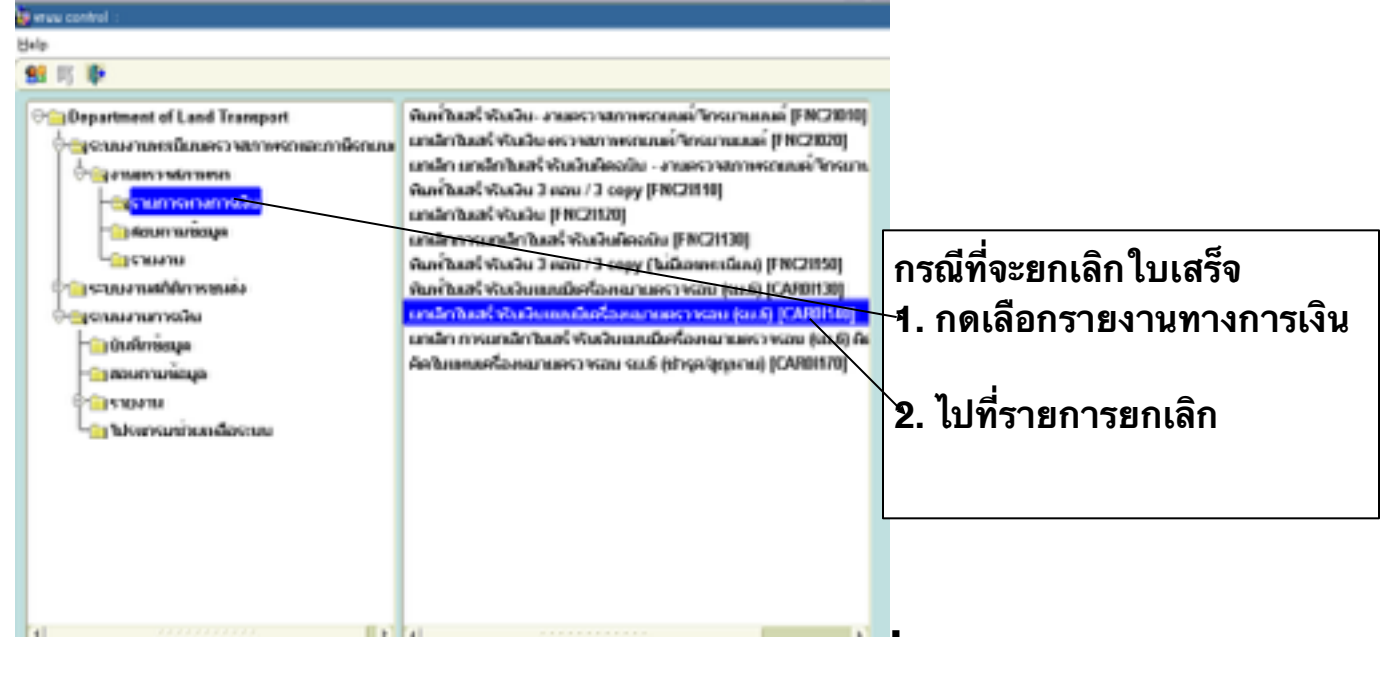

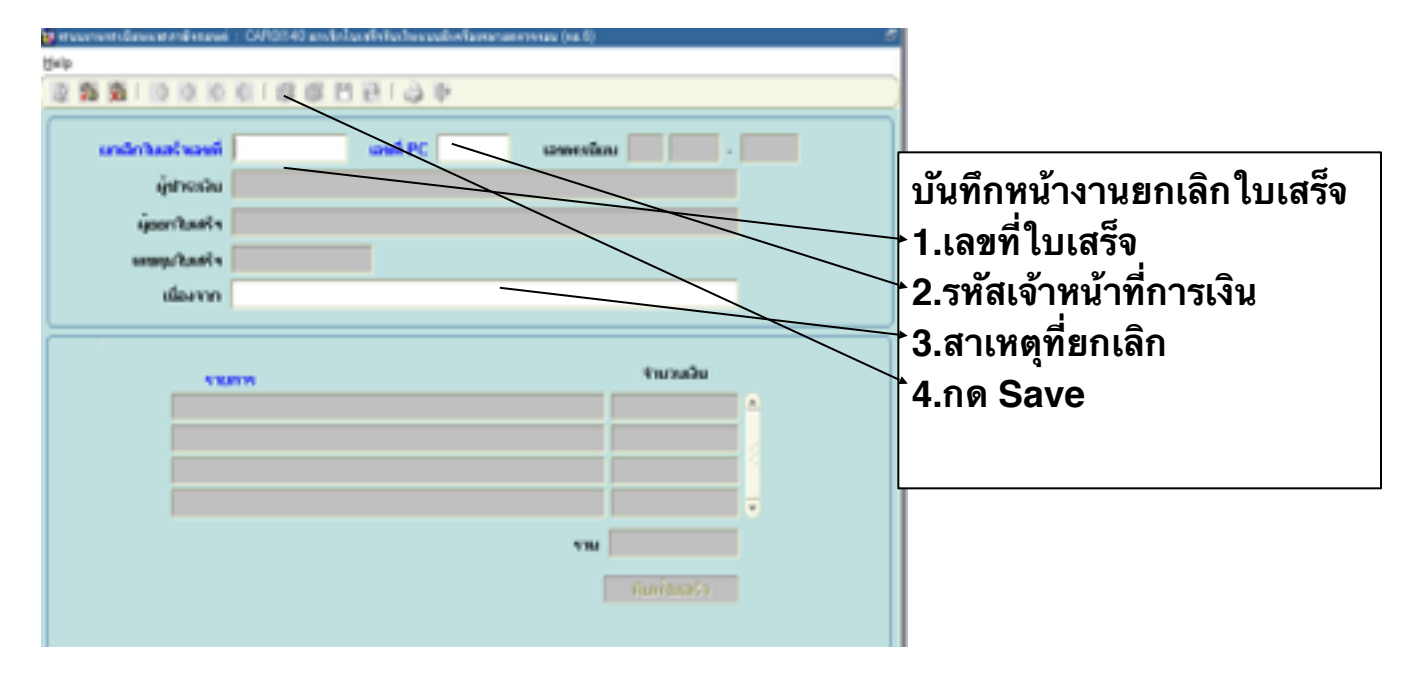

# สอบถามข้อมูล

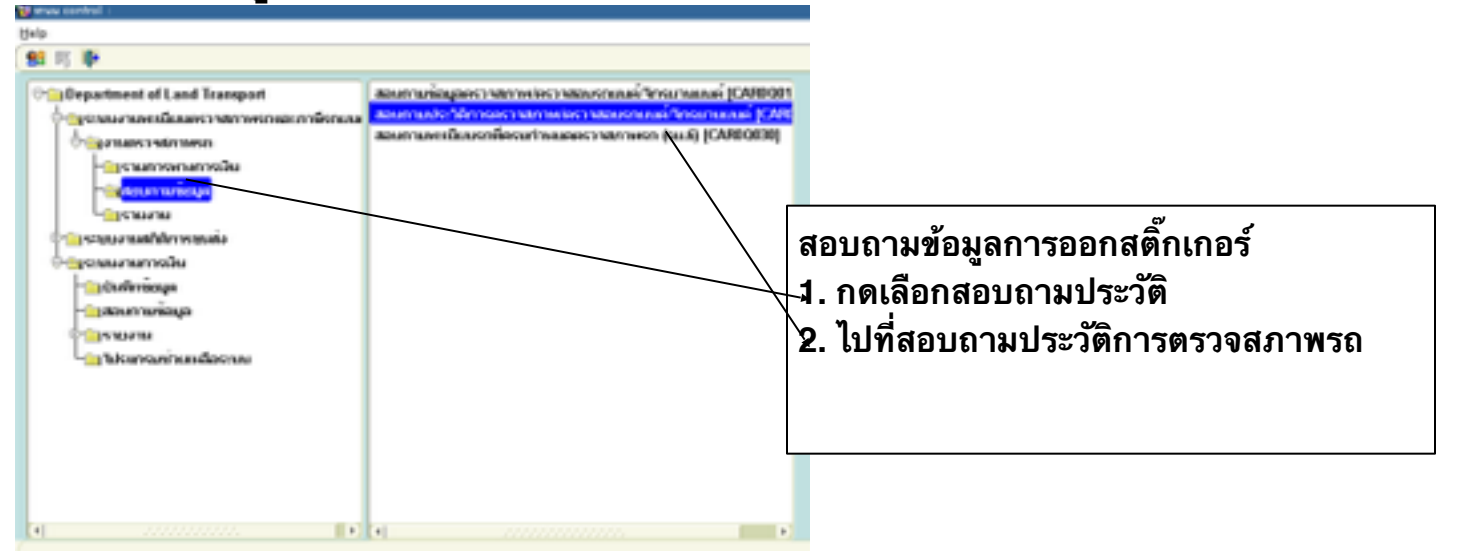

| g mennendensemdensei : 0490000 seenedeMinnennstratoristensenifikseneni 🖉 🗙                                                                                                    |                                                |
|----------------------------------------------------------------------------------------------------|------------------------------------------------|
| (hip                                                                                                    | ~ ~                                            |
| 2 2 2 2 1 2 2 0 0 0 0 0 0 0 0 0 0 0 0 0                                                                                                    | ่ ุ่ 1. รทัสสาขา                               |
|                                                                                                    | 2 ประเภท                                       |
| dilana Tak 🕘 TOYOTA 🔤 🔤 MPD532TE106100013                                                                                                    |                                                |
| สมภาพมีปกเว็ดสารา 101 😈 - 10 🕡 การกระบบระสารกระบบระสารกระบบระสารกระบบระ                                                                                                    | 3.ทะเบียนรถ                                    |
| 3634 - Inv แลมันและน โกรไมเพลงการเรียนสรรฐ 🕥 30 กละแปน                                                                                                    | ้∕ากด Enter                                    |
| fin ann schine bars beför fufingerentes                                                                                                    |                                                |
| defere                                                                                                    | 5.ไปที่คำว่าประวัติการออกสติกเกอร์             |
| had our stations                                                                                                    | ้ 6 ถุดเข้าไปละแสดงรายละเลียดข้องเล            |
| 84032557 11:10:16 assers and management and and a                                                                                                    | A<br>O'IIMED I ET A~ (EUM / 9 I DU~ ED DADOU U |
| 84822957 11:46:01 Revibed Verbranderkoverset:                                                                                                    | /                                              |
| 20.00.2557 09.52.38 saskrastniskrastsis _                                                                                                    |                                                |
| 2008/2557 10:19:11 พัฒฑินตรีพัฒธิมพระเมืองโองกลายสาว                                                                                                    |                                                |
| 18.05/2558 14.07:32 www.indocumenter.indocument                                                                                                    |                                                |
| 25 (5) 75 (5) (5) (5) (5) (5) (5) (5) (5) (5) (5                                                                                                    |                                                |
|                                                                                                    |                                                |
|                                                                                                    |                                                |
| angeneral Terretar disease . (2011) the energy of the second second se |                                                |
|                                                                                                    |                                                |
| dian CTLL and a MEXITY MINO amendas Mr . MM                                                                                                    |                                                |
| bal 2002200 van MARIT statuen istrikenskanfansenarin gister instaaren aarrie                                                                                                    |                                                |
| Appellent server a                                                                                                    |                                                |
|                                                                                                    |                                                |
| befordaaren uurinuu                                                                                                    |                                                |
| undif: 148                                                                                                    |                                                |
| and had's SERVICES                                                                                                    |                                                |
| emplante WeiBNI m                                                                                                    |                                                |
|                                                                                                    |                                                |
|                                                                                                    |                                                |
|                                                                                                    |                                                |
|                                                                                                    |                                                |

# พิมพ์ใบเสร็จรับเงิน(หน้างานที่ต้องออกสติ๊กเกอร์รถแท็กซี่)

| ŋ | KD                             |                                                                                                    |                                                                   |
|---|--------------------------------|----------------------------------------------------------------------------------------------------|-------------------------------------------------------------------|
| 1 | Ma 町 単                         |                                                                                                    |                                                                   |
|   | Construction of Land Transport | ເດັບກໍໄນແຕ່ເຈັນເວັດ ອາເມດວາຍກາງອານາຍາຍແທ່ ໂດຍມາຍແບບ [FRC2890]<br>ແກະນີກໃນແຕ່ເຈັນເວັດ ອາເວົ້ານັກການອາເມດທີ່ ໂດຍມາຍແບບ [FRC2820]<br>ແກະນີກໃນແຕ່ເຈັນເວັດ ອາເປ / 3 copy [FRC2818]<br>ແກະນີກໂນແຕ່ເຈັນເວັດ ອາເປ / 3 copy [FRC2818]<br>ແກະນີກໂນແຕ່ເຈັນເວັດ 3 ອາເປ / 3 copy [FRC2818]<br>ແກະນີກໂນແຕ່ເຈັນເວັດ 3 ອາເປ / 3 copy [FRC2818]<br>ແກະນີກໂນແຕ່ເຈັນເວັດ 3 ອາເປ / 3 copy [FRC2818]<br>ການກິກໂນແຕ່ເຈັນເວັດ 3 ອາເປ / 3 copy [FRC2818]<br>ເມາະນີກໂນແຕ່ເຈັນເວັດ 3 ອາເປ / 3 copy [FRC2818]<br>ແກະນີກໂນແຕ່ເຈັນເວັດ 3 ອາເປ / 3 copy [FRC2818]<br>ເມາະນີກໂນແຕ່ເຈັນເວັດ 2 ອາເປ / 3 copy [FRC2818]<br>ການກິກໂນແຕ່ເຈັນເວັດແມ່ນເປັນເຈົ້າມີການເຮັດ 3 ອາເປ (ແມ່ນ] [CM88182]<br>ແກະນີກໂນແຕ່ເຈັນເວັດແມ່ນເປັນເຈົ້າມີການແລະເປັນເອົາ (ເມນິ) [CM88182]<br>ແກະນີກ ການແກະນັກໂນແຕ່ເຈົ້າມີນເປັນແມ່ນເປັນຕີເອົາແລະເຈົ້າມີການ (ແມ່ນ] [CM88173] | หน้าจอพิมพ์ใบเสร็จรับ<br>⊣เงิน<br>1. กดเลือกรายการ<br>ำทางการเงิน |
|   | a                              | 1                                                                                                    |                                                                   |

|                                                                                                    | •                                    |
|----------------------------------------------------------------------------------------------------|--------------------------------------|
| (Help                                                                                                    |                                      |
|                                                                                                    | 1 บับทึกรายการพิมพ์ใบเสร็จรับเงิน    |
| a su su mi u (), u () mansarun ditraumiananan                                                                                                    |                                      |
| ามส์ ประกอบ () การการการการการการการการการการการการการก                                                                                                    | ่ 1.รหัสสาขา                         |
| and PC Turkerseamer Marketseamer and 1                                                                                                    |                                      |
| 992 · Witaburn Mindunian Ale Ale Ale                                                                                                    | → 2.ประเภทรถ                         |
| และสินสายสายสายสายสายสายสายสายสายสายสายสายสายส                                                                                                    | <b>a a</b>                           |
| helesurinaanserven 3006/200 B unaracturis hadaauniures                                                                                                    | ั*∣3.ทะเบยนรถ                        |
| Tulier reauel aluir 2006/250                                                                                                    |                                      |
|                                                                                                    | ุ 4.วทลเขาทนาทการเงน                 |
|                                                                                                    | 5 กคเครื่องหมาย (ละตึ้มต้อมอราย      |
|                                                                                                    | 🦯 วาเพษารถงทุพ เกิง ภะกหมุดพื้ย ร เก |
|                                                                                                    | ละเอียดรายการสติ๊กเกอร์              |
|                                                                                                    |                                      |
| Vitu 00.02 urv                                                                                                    | 📐 6.รอบมิเตอร์ถัดไป                  |
| strochumu stronometa romatricitu duster r                                                                                                    |                                      |
| steph strains @                                                                                                    | 🔾 7.ยอดเงิน                          |
| anen mandet Stati une deueskeens 800 une                                                                                                    |                                      |
| · unarchards unafficient · unarchards                                                                                                    | _ง  ช.เลขทคุม เบเสรจ                 |
| ติมชาวิมชาวิมชาวิมชาวิมชาวิมชาวิมชาวิมชาว                                                                                                    |                                      |
| Personal and the set of the set of the set o | 🖌   ว.แผสงพทพ                        |
|                                                                                                    |                                      |
|                                                                                                    |                                      |